## DOWNLOAD AND INSTALL

- 1. Download the AMBA9 Update software from http://www.amba7.com/page/DWNLD.html
- 2. Run the installer and follow the installation prompts
- 3. The AMBA Manager icon should appear on your Desktop

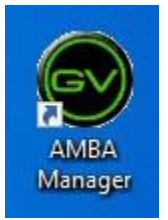

## **USING THE AMBA MANAGER**

- 1. Open/run the AMBA Manager program.
- 2. Turn your AMBA9 GPS Watch on *before* connecting the USB cable.

3. Once the AMBA9 GPS Watch is on, connect the USB cable to the watch and computer.

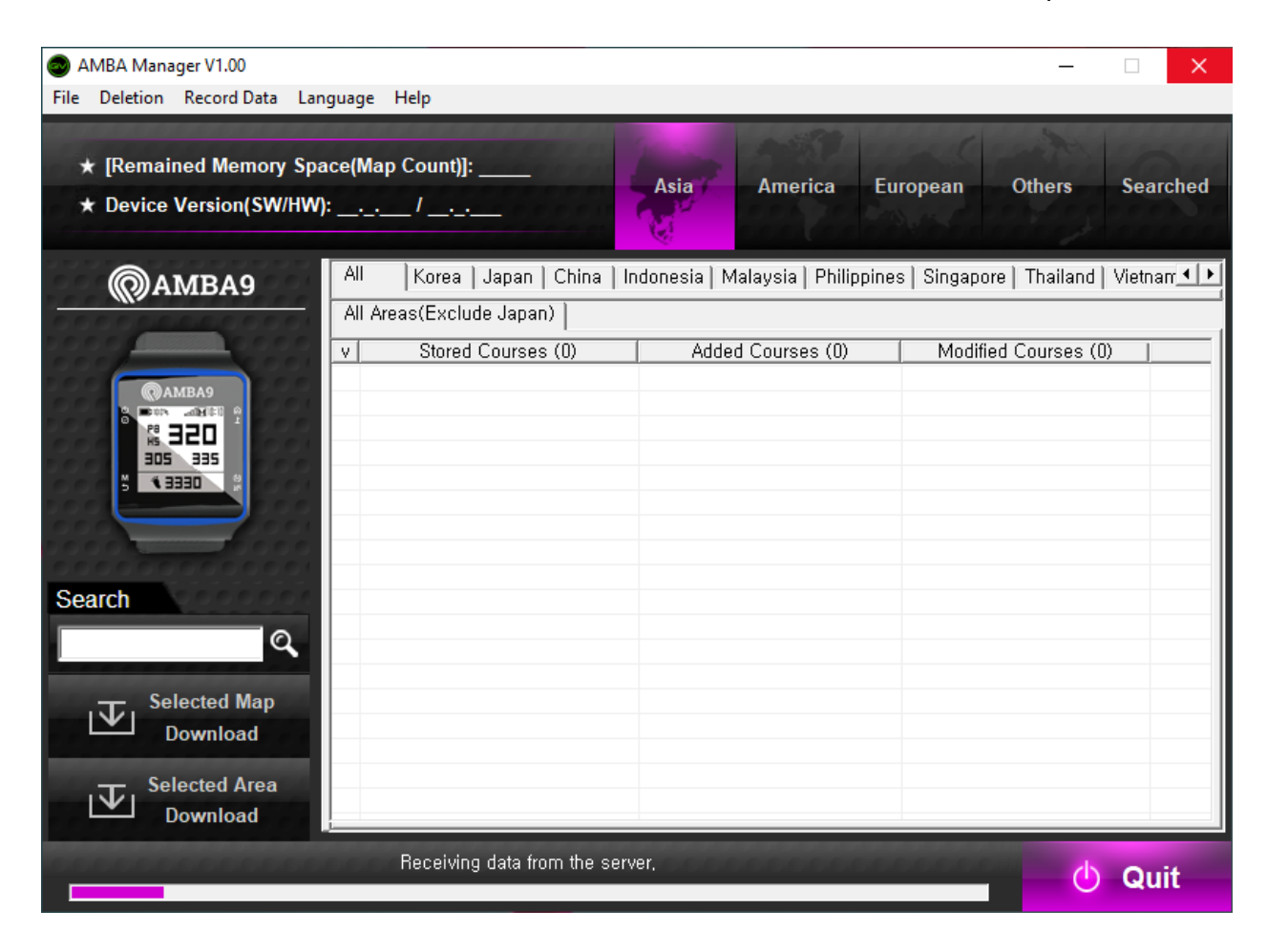

- 4. Upon successful connection of the AMBA9 GPS Watch, the stored courses will be shown in AMBA Manager.
  - a. "The connection has been completed," will be shown on the bottom of the AMBA Manager once a successful connection has been established.
  - b. Newly-added courses in the database will show in the middle column labeled "Added Courses."
  - c. Updated/modified courses in the database will show in the right-most column labeled "*Modified Courses.*"

| AMBA Manager V1.00                                | -                                                                                                    |                                                                                                    |
|---------------------------------------------------|----------------------------------------------------------------------------------------------------|----------------------------------------------------------------------------------------------------|
| File Deletion Record Data Lang                    | guage Help                                                                                                    |                                                                                                    |
| ★ [Remained Memory Spa<br>★ Device Version(SW/HW) | ace(Map Count)]: 3348<br>Asia America European Others S                                                                                                    | Searched                                                                                                    |
| <b>@</b> АМВА9                                    | All USA Canada Mexico Brazil Argentina Peru Other America                                                                                                    |                                                                                                    |
|                                                   | AL AK AZ AR California CO CT DE DC FL GA HI D IL IN IA KS KY LA                                                                                                    | unt): 3348       Asia       America       European       Others       Searched         SA       Canada       Mexico       Brazil       Argentina       Peru       Other America         3A       Canada       Mexico       Brazil       Argentina       Peru       Other America         3A       Canada       Mexico       Brazil       Argentina       Peru       Other America         3Z       AR       California       CO       CT       DE       DC       FL       GA       HI       ID       IL       IN       IA       KS       KY       LA       ME       •         42       AR       California       CO       CT       DE       DC       FL       GA       HI       ID       IL       IN       IA       KS       KY       LA       ME       •         42       AR       California       CO       CT       DE       DC       FL       GA       HI       ID       IL       IN       IA       KS       KY       LA       ME       •         orded       Courses (858)       Added       Courses (0)       Modified       Courses (0)       Im       Molified       Course (1)       Im |
|                                                   | All Counties   Alameda County   Butte/Calaveras Co,   Contra Costa Co,   Del Norte/El Dorado                                                                                                    | Fres • •                                                                                                    |
| Search                                            | v       Stored Courses (858)       Added Courses (0)       Modified Courses (0)         Adam Springs Golf Course [       Admiral Baker Golf Course [       Admiral Baker Golf Course [         Adobe Creek Golf Course [ v       Aetna Springs Golf Club [ vl       Airways Golf Course [ vl00 ]         Aliso Creek Golf Course [ vl00 ]       Aliso Creek Golf Course [ vl       Aliso Viejo Golf Club [ vl.00 ]         Aliso Viejo Golf Club [ vl.00 ]       Allens Golf Course [ vl       Allens Golf Course [ vl         Allens Golf Course [ vl       Allens Golf Course [ vl       Alta Sierra Country Club [ vl.0         Alta Vista Country Club [ vl.0       Altadena Golf Course [ vl       Attadena Golf Course [ vl         Anta Vista Country Club [ vl.0       Anaheim Hills Public Country       Ancil Hoffman Golf Club [ vl |                                                                                                    |
|                                                   | The connection has been completed,                                                                                                    | Quit                                                                                                    |
|                                                   |                                                                                                    |                                                                                                    |

5. Select the continent you want to work with.

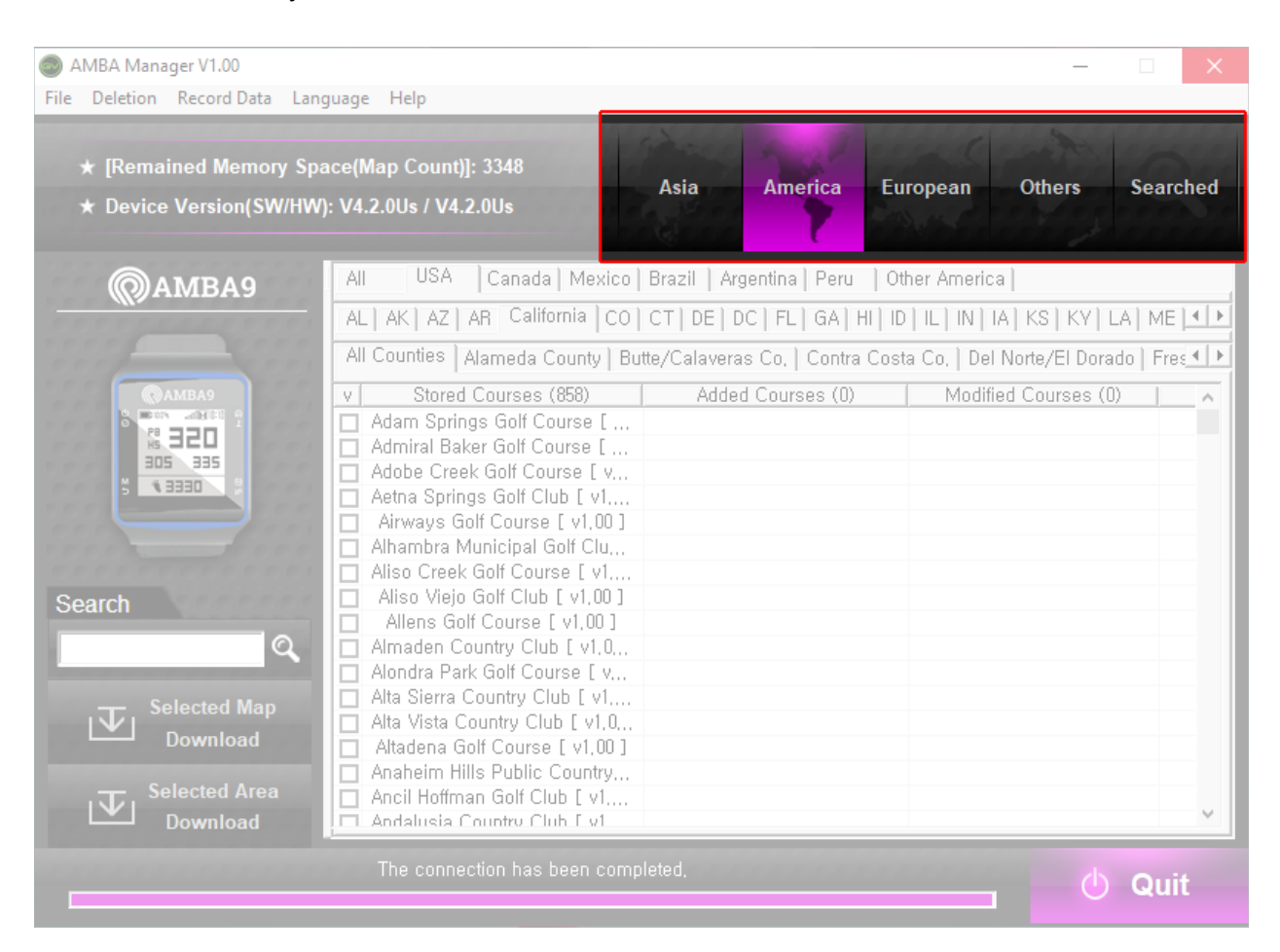

6. Select the country you want to work with (use the left-right scroll buttons on the right side to show more tabs, if needed.)

| <ul> <li>AMBA Manager V1.00</li> <li>File Deletion Record Data Lang</li> </ul> | iage Help                                                                                                    | - 🗆 🗙                                                                                                    |
|--------------------------------------------------------------------------------|----------------------------------------------------------------------------------------------------|----------------------------------------------------------------------------------------------------|
| ★ [Remained Memory Spa<br>★ Device Version(SW/HW)                              | ce(Map Count)]: 3348<br>V4.2.0Us / V4.2.0Us Asia America European Others                                                           | s Searched                                                                                                    |
| @АМВА9                                                                         | All USA Canada   Mexico   Brazil   Argentina   Peru   Other America                                                                | Asia America European Others Searched Brazil Argentina Peru Other America CT DE DC FL GA HI DD IL IN IA KS KY LA ME  CT DE DC FL GA HI DD IL IN IA KS KY LA ME Added Courses (0) Modified Courses (0) Added Courses (0) Modified Courses (0) |
| (QAMBA9                                                                        | AL AK AZ AR California CO CT DE DC FL GA HI ID IL IN IA KS KV LA ME                                                                |                                                                                                    |
|                                                                                | Adam Springs Golf Course [     Admiral Baker Golf Course [     Adobe Creek Golf Course [ v     Aetna Springs Golf Club [ v1        |                                                                                                    |
| Search                                                                         | Airways Golf Course [ v1,00 ]     Alhambra Municipal Golf Clu     Aliso Creek Golf Course [ v1     Aliso Viejo Golf Club [ v1,00 ] |                                                                                                    |
| Q                                                                              | Allens Golf Course [ v1.00 ] Almaden Country Club [ v1.0 Alondra Park Golf Course [ v Alta Sierra Country Club [ v1                |                                                                                                    |
| Selected Map<br>Download                                                       | Alta Vista Country Club [ v1,0,  Altadena Golf Course [ v1,00 ]  Anaheim Hills Public Country                                      |                                                                                                    |
|                                                                                | Ancil Hoffman Golf Club [ v1     Andalusia Country Club [ v1                                                                       | ~                                                                                                    |
|                                                                                | The connection has been completed,                                                                                                 | 🕛 Quit                                                                                                    |

7. Select the state/region, and county (if applicable,) you want to work with (use the left-right scroll buttons on the right side to show more tabs, if needed.)

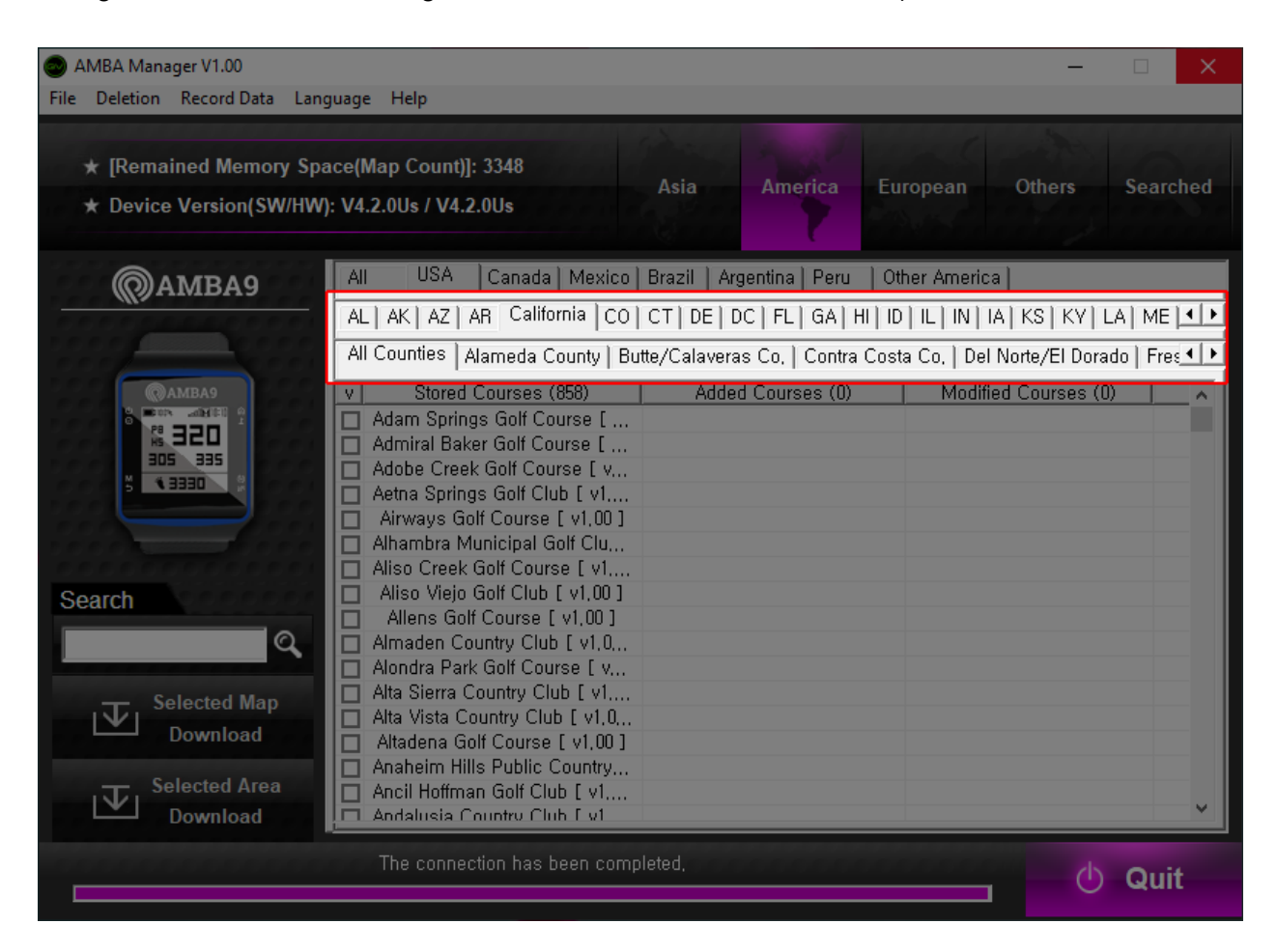

8. Click on the checkbox on the left side of the golf course(s) you want to add or update.

| AMBA Manager V1.00<br>File Deletion Record Data Land            | guage Help                                                                                                    |                                                                                        | – 🗆 X                           |
|-----------------------------------------------------------------|----------------------------------------------------------------------------------------------------|----------------------------------------------------------------------------------------|---------------------------------|
| ★ [Remained Memory Spa<br>★ Device Version(SW/HW                | ace(Map Count)]: 3348<br>): V4.2.0Us / V4.2.0Us                                                                                                    | Asia America Eur                                                                       | opean Others Searched           |
| @амва9                                                          | All Korea Japan China In<br>All Areas(Exclude Japan)                                                                                                    | donesia   Malaysia   Philippines                                                       | Singapore   Thailand   Vietnarr |
|                                                                 | ▼         Stored Courses (1414)           ▼                                                                                                    | Added Courses (18)<br>TheCrosbyGC [ v3,00 ]<br>Unilsland [ v3,00 ]<br>Venueg [ v3,00 ] | Modified Courses (15)           |
| Search<br>Selected Map<br>Download<br>Selected Area<br>Download | ASBenest [ v4,00 ]<br>AYBenest [ v4,00 ]<br>Abu Dhabi City Golf Club [ v1,<br>Abu Dhabi Golf Club [ v1,00 ]<br>Abu Dhabi Golf Club [ v1,00 ]<br>Acro [ v4,10 ]<br>Adelscott [ v4,00 ]<br>Afamosa Golf Resort [ v1,00 ]<br>AirForceAcademy [ v3,12 ]<br>Al Badia Golf Club [ v1,00 ]<br>Alabang Country Club [ v1,01 ] |                                                                                        |                                 |
|                                                                 | The connection has been comp                                                                                                    | leted,                                                                                 | 🕛 Quit                          |

9. Click on *SELECTED MAP DOWNLOAD* button to download the new or updated course you selected on to your AMBA9 GPS Watch.

| ★ [Remained Memory S<br>★ Device Version(SW/H | pace(Ma<br>W): V4.2. | up Count)]: 3348<br>0Us / V4.2.0Us | Asia America Eu                 | ıropean Others S              | earche   |
|-----------------------------------------------|----------------------|------------------------------------|---------------------------------|-------------------------------|----------|
| Самвая                                        | All                  | Korea   Japan   China   In         | donesia   Malaysia   Philippine | s   Singapore   Thailand   Vi | etnarr 🖣 |
| Wanninghis                                    | All A                | reas(Exclude Japan)                |                                 |                               |          |
|                                               | V                    | Stored Courses (1414)              | Added Courses (18)              | Modified Courses (15)         | 1        |
|                                               |                      |                                    | TheCrosbyGC [ v3.00 ]           |                               | _        |
| © AMBA9                                       |                      |                                    | Unilsland [ v3,00 ]             |                               |          |
|                                               |                      |                                    | Venueg [ v3,00 ]                |                               |          |
|                                               |                      | 123 [ v3,03 ]                      |                                 |                               |          |
| CEEP A                                        |                      | 360do [ v4,00 ]                    |                                 |                               |          |
|                                               |                      | 88 [ v4,00 ]                       |                                 |                               |          |
|                                               |                      | ASArdenhill [ v3,00 ]              |                                 | ASArdenhill [ v3,11 ]         |          |
|                                               |                      | ASBenest [ v4,00 ]                 |                                 |                               |          |
|                                               |                      | AYBenest [ v4,00 ]                 |                                 |                               |          |
| earch                                         |                      | bu Dhabi City Golf Club [ v1       |                                 |                               |          |
| 0                                             |                      | bu Dhabi Golf Club (Garden,,,      |                                 |                               |          |
| 4                                             |                      | Abu Dhabi Golf Club [ v1,00 ]      |                                 |                               |          |
|                                               |                      | Acro [ v4, IU ]                    |                                 |                               |          |
|                                               |                      | Adeiscott [ V4,00 ]                |                                 |                               |          |
|                                               |                      | Atamosa Golf Resort [ V1,00 ]      |                                 |                               |          |
|                                               |                      | AliPorceAcademy [ v5,12 ]          |                                 |                               |          |
| 、 し、 Selected Area                            |                      | labang Country Club [ v1,00 ]      |                                 |                               |          |
| Download                                      |                      |                                    |                                 |                               |          |

10. A pop-up window will appear once download is finished. Click the *OK* button on the pop-up window.

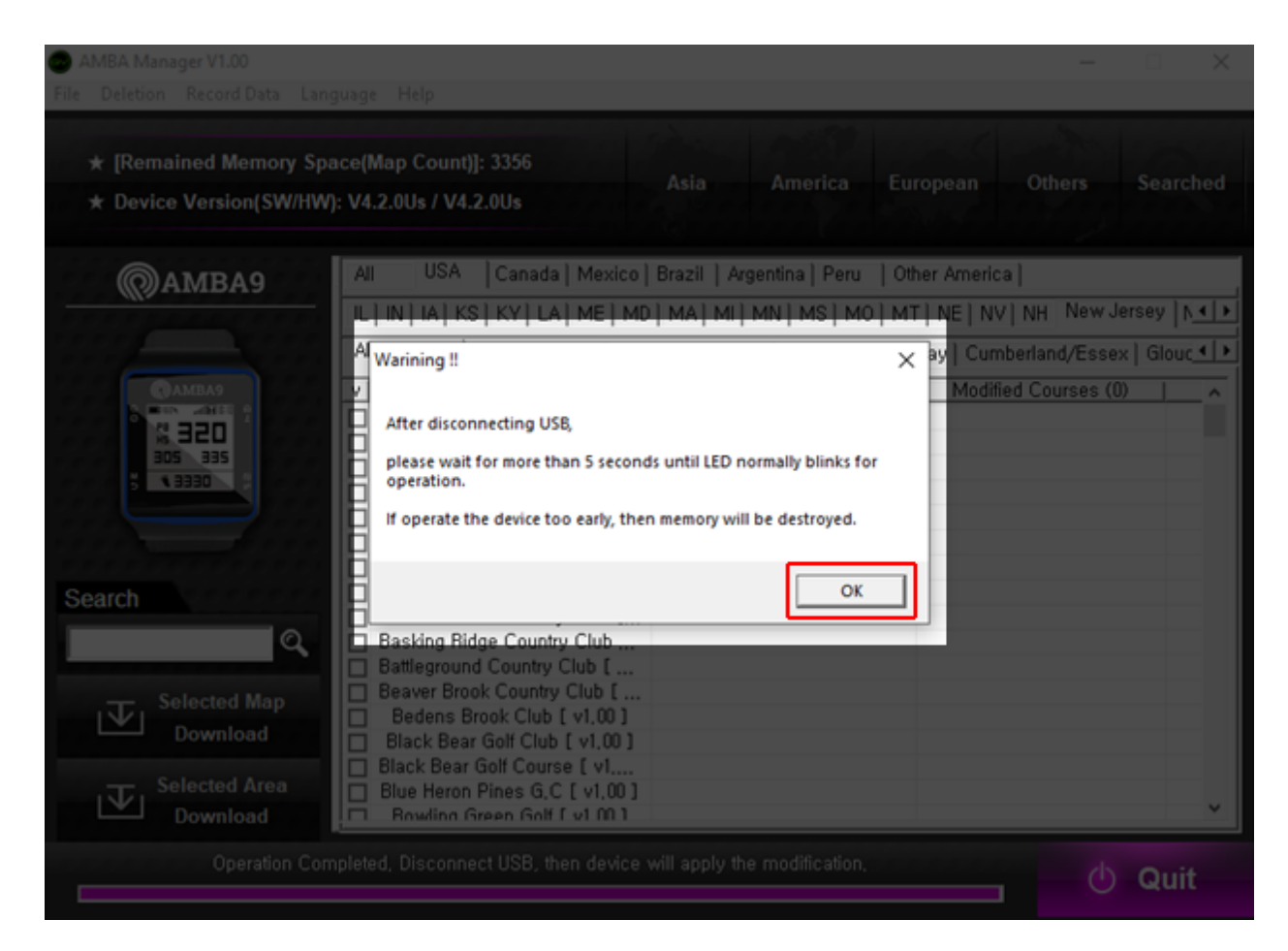

- 11. With the AMBA9 GPS Watch still ON, disconnect the cable from the watch and computer.
- 12. Wait 5 seconds then turn the AMBA9 GPS Watch off to finish updating.
- 13. The AMBA9 GPS Watch can safely be turned **on** after 10 seconds. The newly-downloaded course maps are now available to use.